# **Donate Hours to Shared Leave Bank in ESS**

This document will give instructions on changing your addresses and phone numbers using Employee Self Service (ESS).

Here is a direct link to log in to ESS: <u>https://ess.seattleschools.org/irj/portal</u>. You can also navigate to ESS from MySPS (staff website).

### **Navigating to Employee Self-Service**

1. To access the ESS home page, select the **Employee Self-Service** tab.

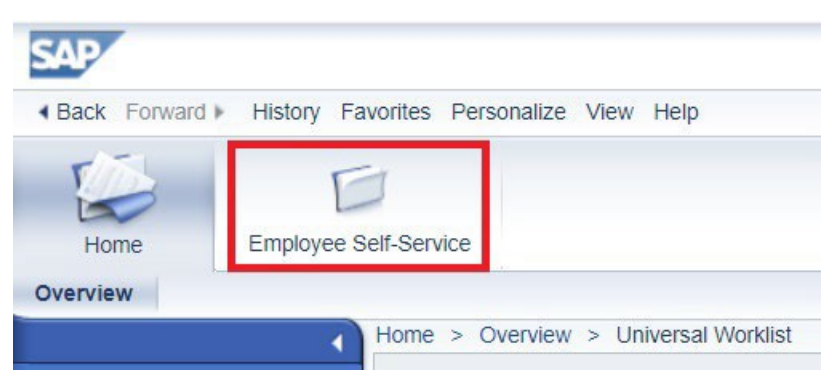

### **Navigating to Working Time**

1. Select Working Time.

| F       | 7 12                                                                                                    |
|---------|----------------------------------------------------------------------------------------------------|
| Ho      | ome Employee Self-Service                                                                                                    |
| Overvie | ew                                                                                                    |
| Emp     | oloyee Self-Service > Overview                                                                                                    |
|         | Employee Services                                                                                                    |
|         | Map Directory Index Working Time                                                                                                    |
|         | Display and record your absences, hours worked, and extra time<br>** Time more than 1 year old cannot be entered<br>** Contact your Time Administrator or Payroll Office to process earlier dates |
|         | Quick Links                                                                                                    |
|         | Record Working Time                                                                                                    |

#### **Navigating to Shared Leave Bank**

1. From the Working Time screen select Shared Leave Bank

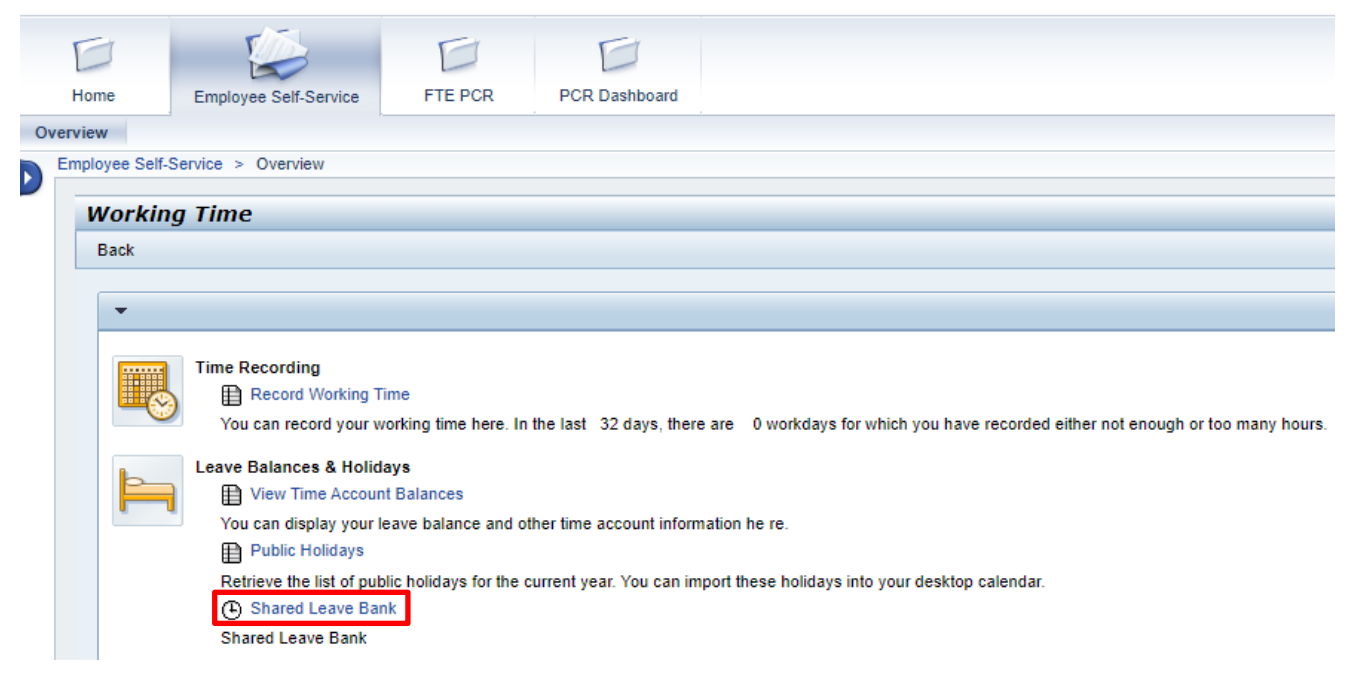

### **Donating to Shared Leave Bank**

1. From the Donate hours to shared leave bank screen, open the drop down by clicking the arrow next to **Personnel Assignment** and select the assignment you wish to donate from.

| FI                 | T.                    | FI        | FI            |         |
|--------------------|-----------------------|-----------|---------------|---------|
|                    |                       | ETE DOD   | DCD Dashbased |         |
| Home               | Employee Self-Service | FIEPCR    | PCR Dashboard |         |
| Overview           |                       |           |               |         |
| Employee Self-Serv | vice > Overview       |           |               |         |
|                    |                       |           |               |         |
| Donat              | te hours to sha       | ared leav | e bank        |         |
| Personnel Ass      | signment List         |           |               |         |
| * Personnel As     | ssignment:            |           |               | <b></b> |
| Absence Don        | ation                 |           |               |         |
| Begin Da           | te:                   |           |               |         |
| Abs. Quota Ty      | pe:                   |           |               |         |
| Number/U           | nit: 0.00             |           |               |         |
| Save               | ar                    |           |               |         |

#### SAP HR Quick Reference – Donate Hours to Shared Leave Bank in ESS

2. Choose the type of leave to donate using the **Abs. Quota Type** dropdown.

| Home                                                                         | Employee Self-Service      | FTE PCR      |  |  |  |  |
|------------------------------------------------------------------------------|----------------------------|--------------|--|--|--|--|
| Overview                                                                     |                            |              |  |  |  |  |
| mployee Self-Serv                                                            | ice > Overview             |              |  |  |  |  |
|                                                                              |                            |              |  |  |  |  |
|                                                                              |                            |              |  |  |  |  |
| Donate hours to shared leave bank                                            |                            |              |  |  |  |  |
| Personnel Assignment List                                                    |                            |              |  |  |  |  |
| * Personnel Assignment: 00023264 Custodial - Washington Custodial Engineer K |                            |              |  |  |  |  |
|                                                                              |                            |              |  |  |  |  |
| Absence Donation                                                             |                            |              |  |  |  |  |
| Begin [                                                                      | Begin Date: 11/29/2023     |              |  |  |  |  |
| * Abs. Quota T                                                               | уре:                       |              |  |  |  |  |
| * Number/Unit: 49 Vacation Leave Carry Over ( 160.00000 Hours )              |                            |              |  |  |  |  |
|                                                                              | 50 Vacation Leave ( 0.0    | 0000 Hours ) |  |  |  |  |
| Save                                                                         | ar 52 Sick Leave ( 0.00000 | ) Hours )    |  |  |  |  |
|                                                                              |                            |              |  |  |  |  |

3. Enter the number of hours to donate to the shared leave bank and click **Save**.

| Donate hours to shared leave bank                                                                                |           |  |  |  |  |  |  |
|----------------------------------------------------------------------------------------------------|-----------|--|--|--|--|--|--|
| * Personnel Assignment List     * Personnel Assignment:     00023264 Custodial - Washington Custodial Engineer K |           |  |  |  |  |  |  |
| Absence Donation                                                                                                 |           |  |  |  |  |  |  |
| Begin Date: 1                                                                                                    | 2/04/2023 |  |  |  |  |  |  |
| * Abs. Quota Type:                                                                                               |           |  |  |  |  |  |  |
| < Number/Unit:                                                                                                   | 0.00      |  |  |  |  |  |  |
| Save Clear                                                                                                    |           |  |  |  |  |  |  |

4. Once you have clicked Save you should receive a confirmation message stating the hours have been saved successfully.

Hours Donation to Shared Pool Saved Successfully!

## Return to the main ESS landing page

1. To return to the main ESS landing page, click **Overview**. To log out of ESS click **Log off**. <u>To protect user data and privacy, it is always recommended to click **Log off** when <u>done using ESS</u>.</u>

#### SAP HR Quick Reference – Donate Hours to Shared Leave Bank in ESS

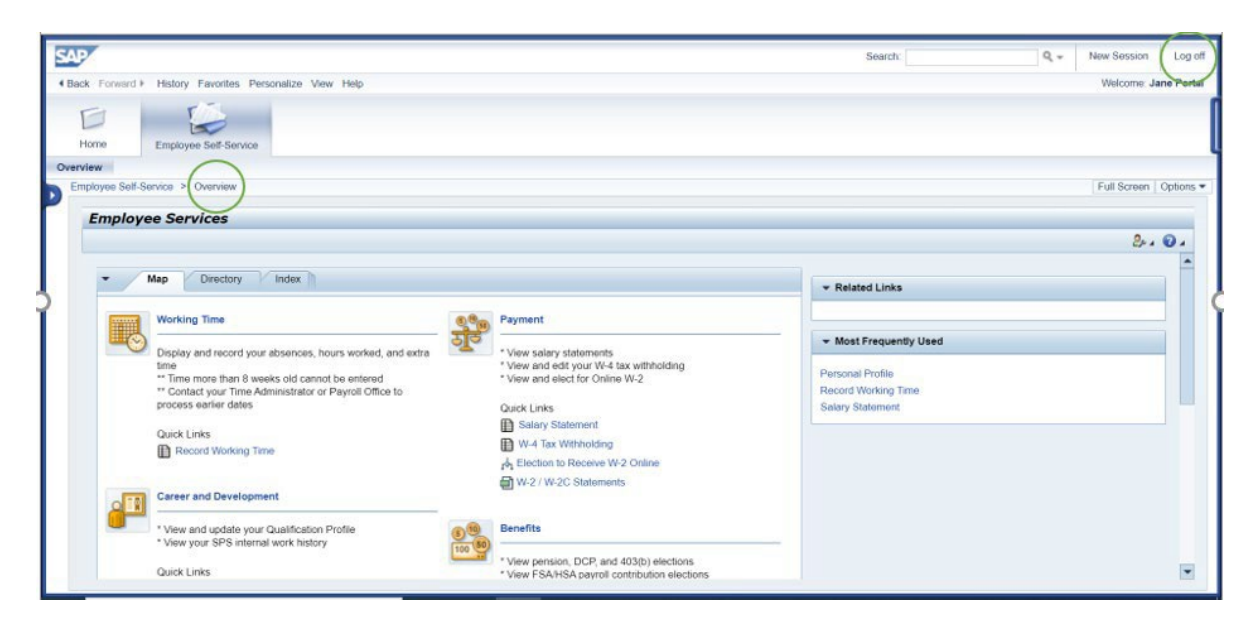